MArchive 系列 Mail Archive Plugin 安裝設定與使用簡介

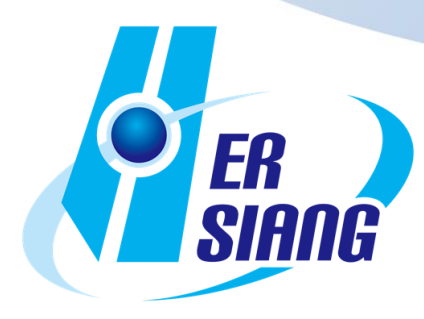

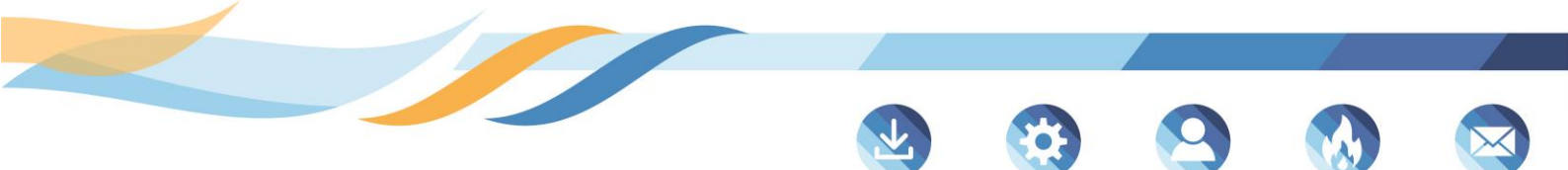

「根據 Bitglass 的統計,隨著 Office 用戶轉向雲端,2018 年的 Office 365 採 用率已達到

56.3%」·這代表著當代上班族超過半數都曾使用過 Office 365 的應用程式· 更不用說每天

都會使用到的電子郵件服務--Outlook了。在如此高的普及率下,眾多的相關 服務當然也會

附加在 Outlook 上,以便吸引更多用户。

在本篇解決方案中不僅會介紹 HERHSIANG Mail Archive Plugin 的便利之處 也會說明如何使用,以下分

為兩個小章節:

1. 如何取得並安裝 HERHSIANG Mail Archive Plugin?

2. HERHSIANG Mail Archive Plugin 使用方法

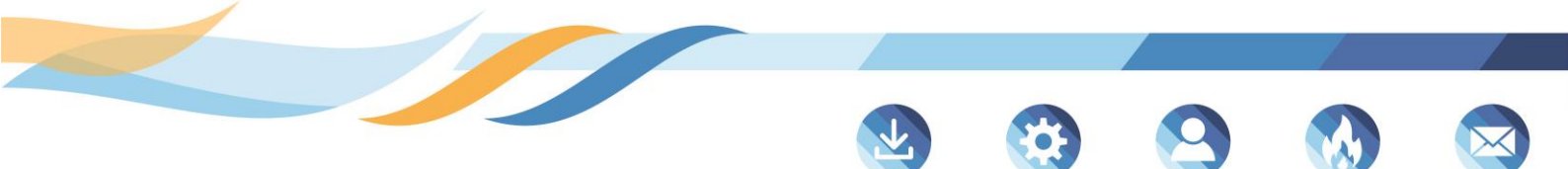

1. 如何取得 HERHSIANG Mail Archive Plugin?

首先,至禾翔官網> 檔案下載>【請選擇產品搜尋】點選產品類別>點選郵件 歸檔伺服器相對款式、【請選擇以類別搜尋】點選檔案類別>點選外掛程式 Plugin 及說明 PDF,將其下載至電腦,外掛程式 .zip 解壓縮。(此外掛程式僅 適用於 win 7 和以上作業系統、Office 2010 和以上版本)

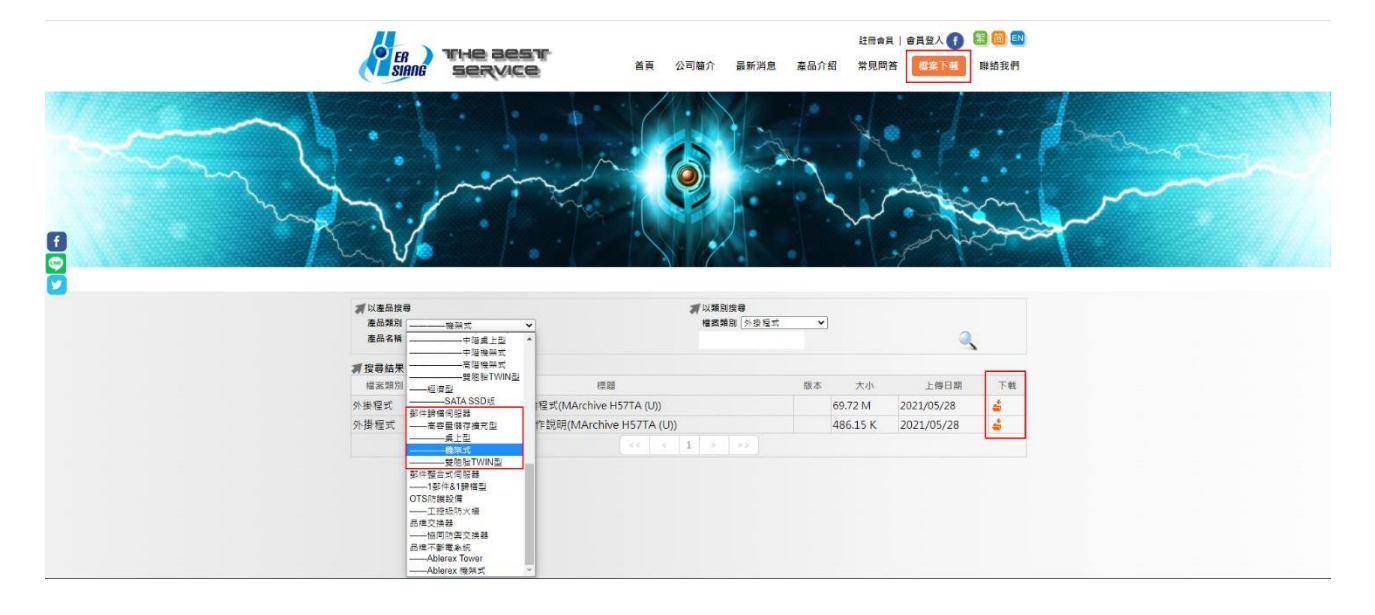

| 產品類別<br>產品名稱  |                                             | 榴窯類別 外没程式 | v  | ]        | ٩          |          |  |
|---------------|---------------------------------------------|-----------|----|----------|------------|----------|--|
| <b>利</b> 搜尋結果 |                                             |           |    |          |            |          |  |
| 檔案類別          | 標題                                          |           | 版本 | 大小       | 上傳日期       | 下載       |  |
| 外掛程式          | MailArchive Plugin 安裝程式(MArchive H57TA (U)) |           |    | 69.72 M  | 2021/05/28 | <b>a</b> |  |
| 外掛程式          | MailArchive Plugin 操作說明(MArchive H57TA (U)) |           |    | 486.15 K | 2021/05/28 | 4        |  |

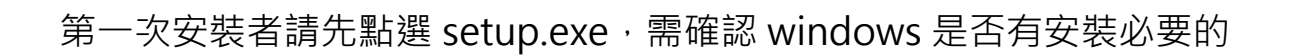

Framework •

(若出現失敗的提示訊息,表示電腦已安裝必要軟件,直接點選關閉即可)

| けい MailArc<br>readme<br>ですいたいです。 | hiveDlugin                                                                                                    |                                                                                             | 頸型                   | 大小       |
|----------------------------------|----------------------------------------------------------------------------------------------------|---------------------------------------------------------------------------------------------|----------------------|----------|
| readme                           | niveriugin                                                                                                    | 2021/3/24 上午 10:16                                                                          | Windows Installe     | 72,113 K |
| 🔄 setup                          |                                                                                                    | 2021/3/24 上午 10:27                                                                          | 文字文件                 | 1 K      |
|                                  |                                                                                                    | 2021/3/24 上午 10:15                                                                          | 應用程式                 | 1,218 K  |
|                                  | <ul> <li>MailArchivePlugin 安朝<br/>您的電腦上將會安裝下列:</li> <li>Microsoft Visual C++ 2<br/>(Microsoft Visual C++ 2<br/>2017)</li> <li>要安裝這些元件嗎?</li> <li>如果選擇 [取消],安裝將會</li> </ul> | €<br>元件:<br>2017 Redistributable (x86) - 14.14<br>2015-2019 Redistributable (x86)有<br>幹結束 ∘ | ×<br>26405<br>安装則不安装 |          |
| 名稱                               | <b>安</b>                                                                                                    | <b>裝(I) 取消(C)</b><br>修改日期                                                                   | 頭型                   | 大小       |
| MailArcl                         | hivePlugin                                                                                                    | 2021/3/24 上午 10:16                                                                          | Windows Installe     | 72,113   |
| readme                           |                                                                                                    | 2021/3/24 上午 10:27                                                                          | 文字文件                 | 1        |
| 4 62                             | MailArchivePlugin 安裝                                                                                                    |                                                                                             |                      | ×        |

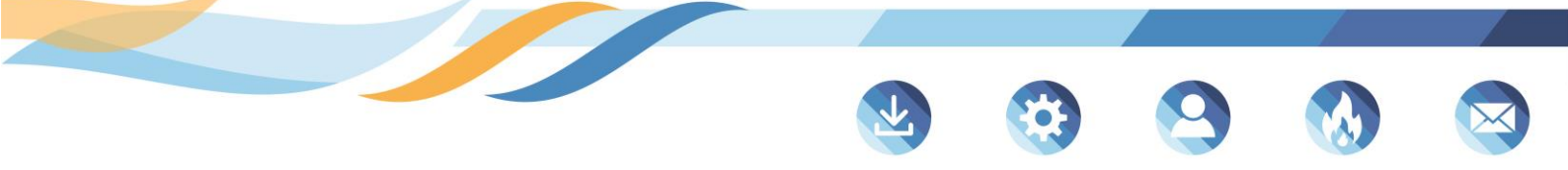

接著點選主程式--MailArchivePlugin.msi, 依著步驟安裝後此外掛工具便會附

加在 Outlook 中·若沒有出現先關掉 outlook 再重新開啟即可。

| 名稱 ^                | 修改日期               | 類型               | 大小        |
|---------------------|--------------------|------------------|-----------|
| 🔁 MailArchivePlugin | 2021/3/24 上午 10:16 | Windows Installe | 72,113 KB |
| 📄 readme            | 2021/3/24 上午 10:27 | 文字文件             | 1 KB      |
| 💽 setup             | 2021/3/24 上午 10:15 | 應用程式             | 1,218 KB  |

| 名稱               | ^                   | 修改日期               | 類型               | 大小        |
|------------------|---------------------|--------------------|------------------|-----------|
| 👸 MailArchivePlu | gin                 | 2021/3/24 上午 10:16 | Windows Installe | 72,113 KB |
| readme           |                     | 2021/3/24 上午 10:27 | 文字文件             | 1 KB      |
| 💽 setup          |                     | 2021/3/24 上午 10:15 | 應用程式             | 1,218 KB  |
|                  | 🖟 MailArchivePlugin |                    | -                |           |
|                  |                     |                    |                  | -         |
|                  |                     |                    |                  |           |
|                  | ☑ 簡易版(不含OAut        | h)                 |                  |           |
|                  |                     |                    |                  |           |
|                  |                     |                    |                  |           |
|                  |                     |                    |                  |           |
|                  |                     |                    |                  |           |

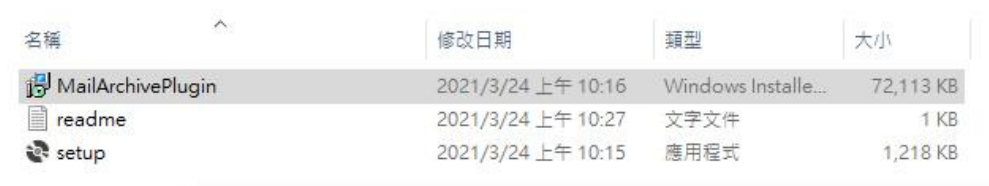

| 🖁 MailArchivePlugin     |         |       | 1000 |    | ×   |
|-------------------------|---------|-------|------|----|-----|
| 正在安裝 MailArchivePl      | ugin    |       |      | 1  |     |
| 正在安裝 MailArchivePlugin。 |         |       |      |    |     |
| 請稍候                     |         |       |      |    |     |
|                         |         |       |      |    |     |
|                         |         |       |      |    |     |
|                         |         |       |      |    |     |
|                         |         |       |      |    |     |
|                         | -11     |       |      |    |     |
|                         | <上一步(B) | 下一步(N | )>   | 取消 | i . |

| 稱           |                                                            | 修改日期                                   | 類型               | 大小                 |  |  |
|-------------|------------------------------------------------------------|----------------------------------------|------------------|--------------------|--|--|
| MailArchive | Plugin                                                     | 2021/3/24 上午 10:16                     | Windows Installe | 72, <b>1</b> 13 KB |  |  |
| ] readme    |                                                            | 2021/3/24 上午 10:27                     | 文字文件             | 1 KB               |  |  |
| setup       |                                                            | 2021/3/24 上午 10:15                     | 應用程式             | 1,218 KB           |  |  |
|             | 🖟 MailArchivePlugin                                        |                                        | -                |                    |  |  |
|             | 安裝完成                                                       |                                        |                  | 5                  |  |  |
|             | MailArchivePlugin 已經成功安裝。<br>請按 [關閉] 結束安裝程式。               |                                        |                  |                    |  |  |
|             | MailArchivePlugin 已經<br>請按 [關閉] 結束安裝和                      | 成功安裝。<br>程式。                           |                  |                    |  |  |
|             | MailArchivePlugin 已經<br>請按 [闡開] 結束安裝和                      | 成功安裝。<br>程式。                           | 小的香水面新。          |                    |  |  |
|             | MailArchivePlugin 已經<br>請按 [關閉] 結束安裝和<br>請使用 Windows Updat | 版功安裝。<br>程式。<br>te 來檢查是否有 .NET Framewo | rk的重大更新。         |                    |  |  |

|                                             |              |             | \$     |             |           |
|---------------------------------------------|--------------|-------------|--------|-------------|-----------|
| £ 5 ₹                                       |              |             | 1      | 收件匣 - 個人資料夾 | - Outlook |
| 檔案 常用 傳送/接收 資料                              | 料夾 檢視 增益集 說明 | HERHSIANG   | Norton | ♀ 告訴我您想做什麼  |           |
| MailArchive<br>Plugin<br>該你是爱的资料本族电到這裡      |              |             |        |             |           |
| NTAN RECEIPTER INTRODUCED IN TANK RECEIPTER | 搜尋 目前信箱      | ₽ 目前信       | 箱 🔻    |             |           |
| ▲個人資料本                                      | 全部 未讀取       | 休日期 - 早報    |        |             |           |
| 一個八頁小子八                                     | T HE STREETS | 144日末月 427月 | *      |             |           |

## 2. HERHSIANG Mail Archive Plugin 使用方法

開啟後畫面如下,依序輸入 MArchive 主機 IP、登入個人歸檔介面的帳號和密

碼·Port 號預設為 443·若在架設 MArchive 時有更改者此處也需更動。

| ₽°5 =                 | 收件匣 - 個人資料友 - Outlook                             |
|-----------------------|---------------------------------------------------|
| 檔案 常用 铸送/接收           | 資料次 絵視 増益集 説明 HERHSIANG Norton Q 告訴我包想做什種         |
| MailArchive<br>Plugin |                                                   |
| 將您最麗的資料夾拖曳到這裡         | 援票目前信稿                                            |
| ▲個人資料夾                | 全部 未讀取 依日期 → 最新 ↓ △                               |
| ▲ 收件匣 2               | ▲ 今天                                              |
| APPLE<br>sys-info 34  | freedy@herhsian<br>HERHSIANG spam log rep 下午 5:04 |
| 花旗                    | G MailArchive Plugin – — X                        |
| 健保                    | 設定 使用者                                            |
| 草稿                    |                                                   |
| 寄件備份                  |                                                   |
| 删除的郵件<br>BCC ###      | ────────────────────────────────────              |
| KSS 摘要                |                                                   |
| 业权部计                  | 主機 埠號 443                                         |
| していた                  |                                                   |
|                       |                                                   |
| MailArchiver          |                                                   |
|                       | 密碼                                                |
| ▲ SharePoint 清單       |                                                   |
| 收件匣                   | 金入                                                |
| 草稿                    |                                                   |
| 寄件備份                  |                                                   |
| 刪除的郵件                 |                                                   |
| ▷ 同步問題                |                                                   |
| 垃圾郵件                  | バーが見まい「10Cuy<br>RE:客庁留置通知 下午1251                  |
| 寄件匣                   | 需缩外野内條例全砍撞 盧擬伺                                    |

在紅框中輸入欲搜尋的日期及條件(包含進階條件),系統便會抓出所有符合的

信件。

## 此外·Mail Archive Plugin 的搜尋結果取決於 Server 上的資料·若 Server

## 上的資料不足,此插件將無法顯示。

|   |   |                 | 6                | ) 一周 • 2021-05-21 ~ 2021-05-28                | X ૧ લ                                      |         |
|---|---|-----------------|------------------|-----------------------------------------------|--------------------------------------------|---------|
|   |   | 1/1 >           | ¥ 💱 💼            |                                               |                                            |         |
|   | Ø | 寄信者             | 收信者              | 主盲                                            | 內文日期 👻                                     | 大小      |
| 1 | C | Google Ads      | freedy@herhsian. | 已執行 Google Ads 自動規則「調整最高單次點擊出價」但沒有任           | 2021-05-27 23:12:13                        | 26.3 K  |
| ] | ( | Google Ads      | freedy@herhsian. | 已執行 Google Ads 自動規則「調整是高單次點擊出價」但沒有任           | 2021-05-27 23:06:25<br>2021-05-27 18:08:17 | 26.4 KE |
| ] | 1 | root@mail.herhs | freedy@herhsian. | Successful mirror disk at 2021-05-27 18:08:17 |                                            |         |
| ] | 1 | root@mail.ocean | freedy@herhsian. | Successful mirror disk at 2021-05-27 18:02:13 | 2021-05-27 18:02:13                        | 2.43 K  |
| ] | 1 | root@mail.ocean | freedy@herhsian. | Successful mirror disk at 2021-05-27 07:02:08 | 2021-05-27 07:02:08                        | 2.45 K  |
| ו | 1 | root@mail.herhs | freedy@herhsian. | Successful mirror disk at 2021-05-27 06:08:51 | 2021-05-27 06:08:51                        | 1.28 K  |
| ] | C | Google Ads      | freedy@herhsian. | 已執行 Google Ads 自動規則「調整最高單次點擊出價」但沒有任           | 2021-05-27 00:23:11                        | 26.4 KI |

畫面左上方有以下三種方式可讓使用者決定要如何處理該封郵件:

(1) 建 匯入至 Outlook 選取欲匯入至 Outlook 的信件後,點擊按鈕轉為

藍色的圖示 📩 後會跳出 Outlook 裡的目錄索引,點選欲匯入的

## 資料夾即可。

| G MailAr | chive Plugin ( freedy@ | @herhsiang.com.tw | 0                         |      | 120                 | $\Box$ $\times$ |
|----------|------------------------|-------------------|---------------------------|------|---------------------|-----------------|
| 設定使      | 用者                     |                   | 😋 匯入至outlook              | ×    |                     |                 |
|          |                        | đ                 | <b>匯入目錄</b> : 尚未設定        |      | X                   |                 |
| <        | 1/1 >                  | ± PST             | ■ 個人資料夾                   |      |                     |                 |
| $\Box $  | 寄信者                    | 收信者               | ■·封存資料夾<br>□-MailArchiver |      | 内文日期 🚽              | 大小              |
|          | Google Ads             | freed y@herhsian. |                           | 旦沒有任 | 2021-05-27 23:12:13 | 26.3 KB         |
|          | Google Ads             | freedy@herhsian.  |                           | 旦沒有任 | 2021-05-27 23:06:25 | 26.4 KB         |
|          | root@mail.herhs        | freed y@herhsian. |                           |      | 2021-05-27 18:08:17 | 1.06 KB         |
|          | root@mail.ocean        | freed y@herhsian. |                           |      | 2021-05-27 18:02:13 | 2.43 KB         |
|          | root@mail.ocean        | freedy@herhsian.  |                           |      | 2021-05-27 07:02:08 | 2.45 KB         |
|          | root@mail.herhs        | freed y@herhsian. |                           |      | 2021-05-27 06:08:51 | 1.28 KB         |
|          | Google Ads             | freedy@herhsian.  |                           | 旦沒有任 | 2021-05-27 00:23:11 | 26.4 KB         |
|          |                        |                   | ☑ 每次詢問匯入目錄 巡回 磁論          | 2    |                     |                 |

返回 Outlook 後就會發現剛才選取的信件已經匯入至指定的資料夾中。

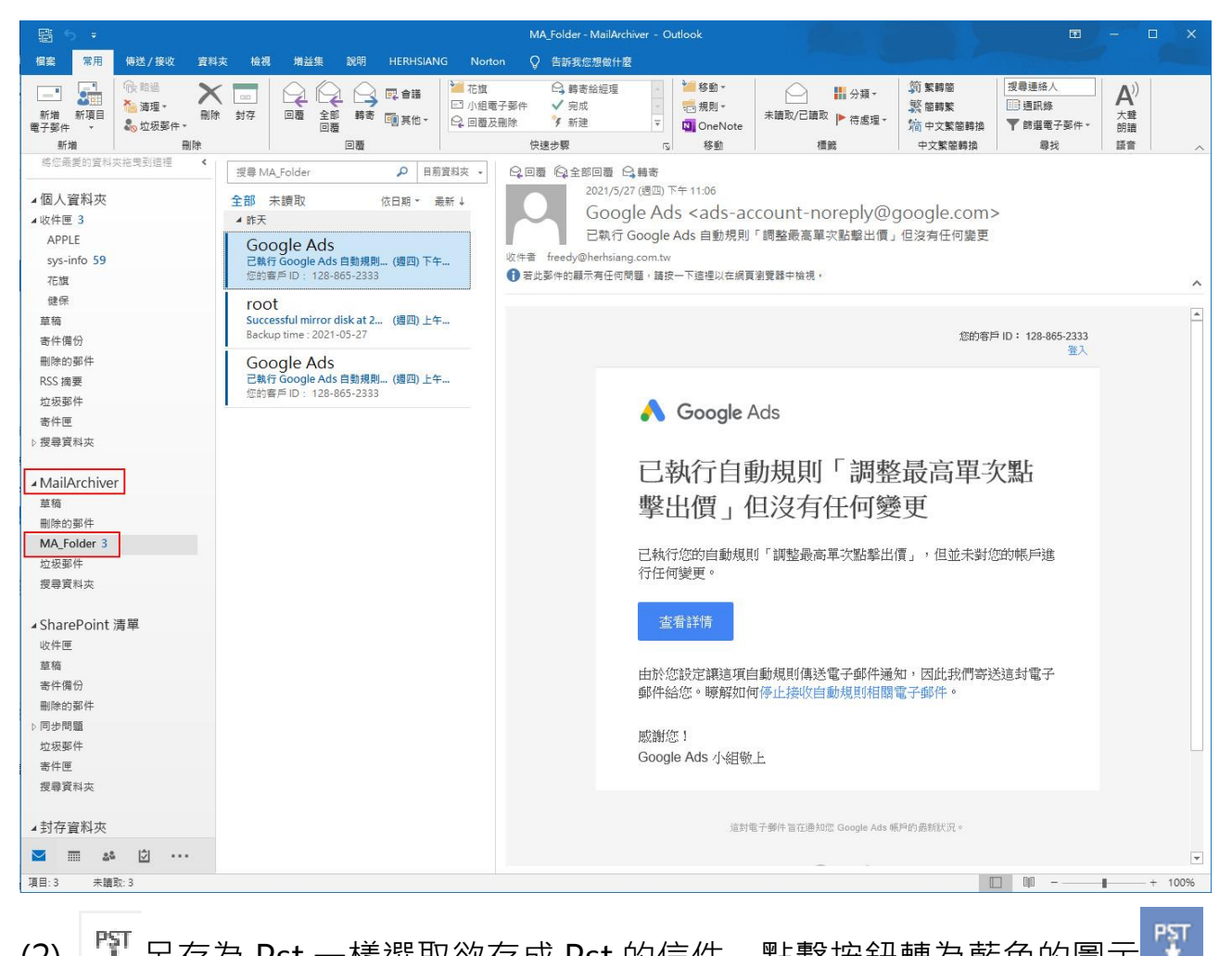

🂱 另存為 Pst 一樣選取欲存成 Pst 的信件,點擊按鈕轉為藍色的圖示 (2)

後將檔案存進電腦中。

| MailAr                                                                              | chive Plugin ( freedy@herhsia | ng.com.tw)             | G 另存新檔               |              |                    |                     | ×  |
|-------------------------------------------------------------------------------------|-------------------------------|------------------------|----------------------|--------------|--------------------|---------------------|----|
| 设定使                                                                                 | 用者                            |                        | ← → × ↑ 🕹 > 本機 > 下載  |              | × ت                | 2 搜尋下載              |    |
|                                                                                     |                               | 回 自定義                  | 組合管理 ▼ 新増資料夾         |              |                    | <b>B</b> E <b>•</b> | 0  |
| <                                                                                   | 1/1 → 🛃 P\$T                  |                        | 📃 本機                 | <b>^</b> 名稱  | 修改日期               | 類型                  | 大小 |
| 0                                                                                   | 寄信者 州                         | <b>文信者</b>             | 🧊 3D                 | ~ 很久以前 (1)   |                    |                     |    |
| 1                                                                                   | Google Ads freedy@            | herhsian 已執行 Googl     | ↓ 下戦                 | 2017 NTS UTM | 2017/3/29 下午 06:08 | 檔案資料夾               |    |
| 3                                                                                   | Google Ads freedy@            | Pherhsian 已執行 Goog     | 文件                   |              |                    |                     |    |
| 1                                                                                   | root@mail.herhs freedy@       | herhsian Successful mi | ♪ 音樂                 |              |                    |                     |    |
| 1                                                                                   | root@mail.ocean freedy@       | herhsian Successful mi | 三 桌面                 |              |                    |                     |    |
|                                                                                     | root@mail.ocean freedy@       | herhsian Successful mi | ■ 圖片                 |              |                    |                     |    |
|                                                                                     | root@mail.herhs freedy@       | herhsian Successful mi | ₩ 影片                 |              |                    |                     |    |
| Ę.                                                                                  | Google Ads freedy@            | herhsian 日執行 Googl     | LOS_WIN10 (C:)       |              |                    |                     |    |
|                                                                                     |                               |                        | 🔐 DVD RW 磁碟機 (D:)    |              |                    |                     |    |
|                                                                                     |                               |                        | OS_SYSTEM (E:)       |              |                    |                     |    |
|                                                                                     |                               |                        | 1TB_DATA_1 (F:)      |              |                    |                     |    |
|                                                                                     |                               |                        | 2TB_DATA_2 (G:)      | v <          |                    |                     | >  |
| m                                                                                   |                               | Admin                  | 檔案名稱(N): 1234        |              |                    |                     | ~  |
| 5<br>(約<br>(注<br>(1)<br>(1)<br>(1)<br>(1)<br>(1)<br>(1)<br>(1)<br>(1)<br>(1)<br>(1) |                               | = 2021-05-28 18:15 = 高 | 存檔類型(T): outloot pst |              |                    |                     | ~  |
| 4 197 SPC                                                                           |                               | 的人間的職品嫁                |                      |              |                    |                     |    |
| 資料ズ                                                                                 | 3                             | UTM3350-R              | ▲ 陽藏資料夾              |              |                    | 存檔(S) 取             | 満  |

儲存下來的 Pst 檔要透過 Outlook 匯入,點選檔案> 開啟和匯出> 開啟

Outlook 資料檔

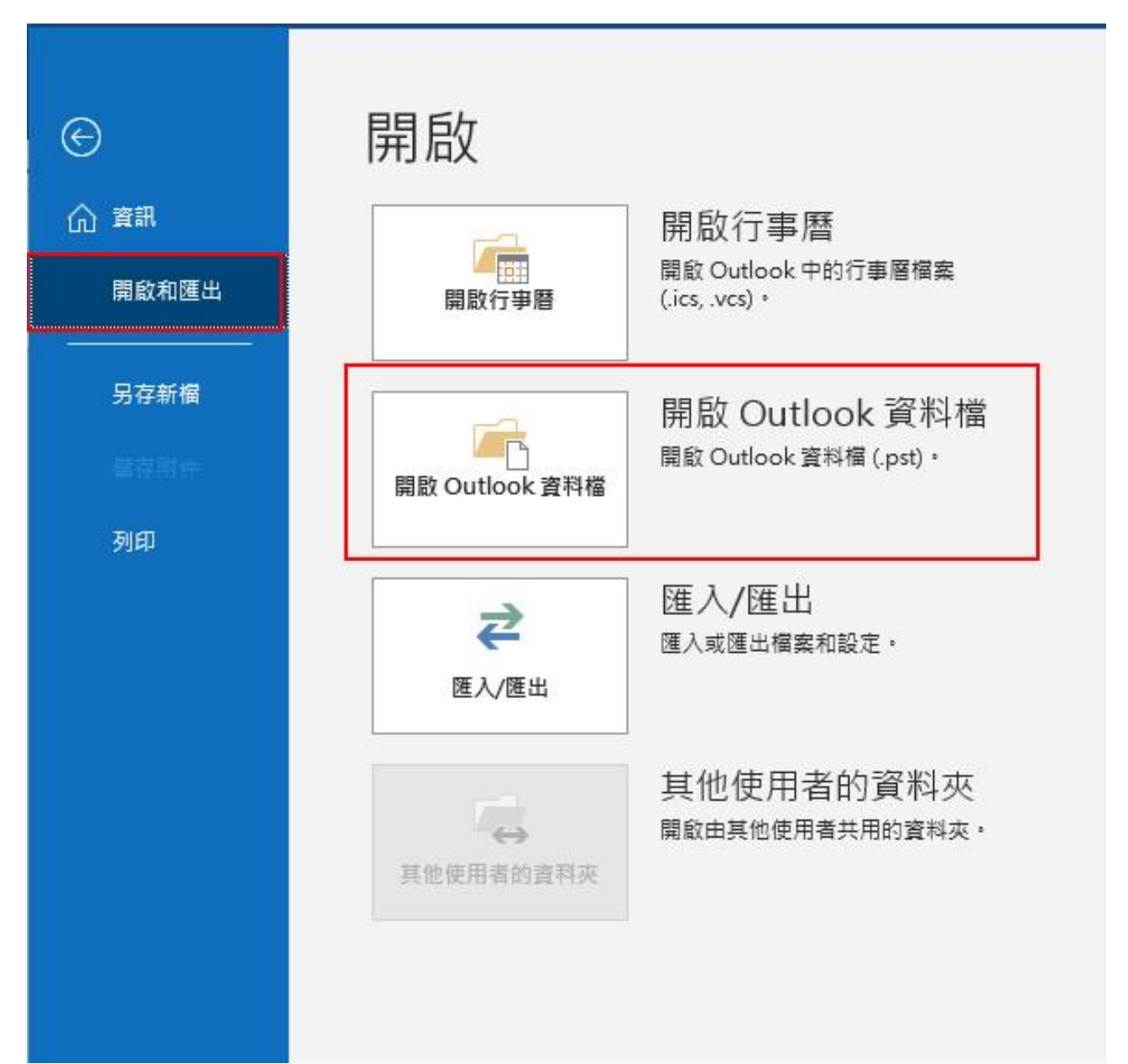

9

存成 Pst 檔的信件便會以獨立項目的方式匯入至 Outlook 中。

Ö-

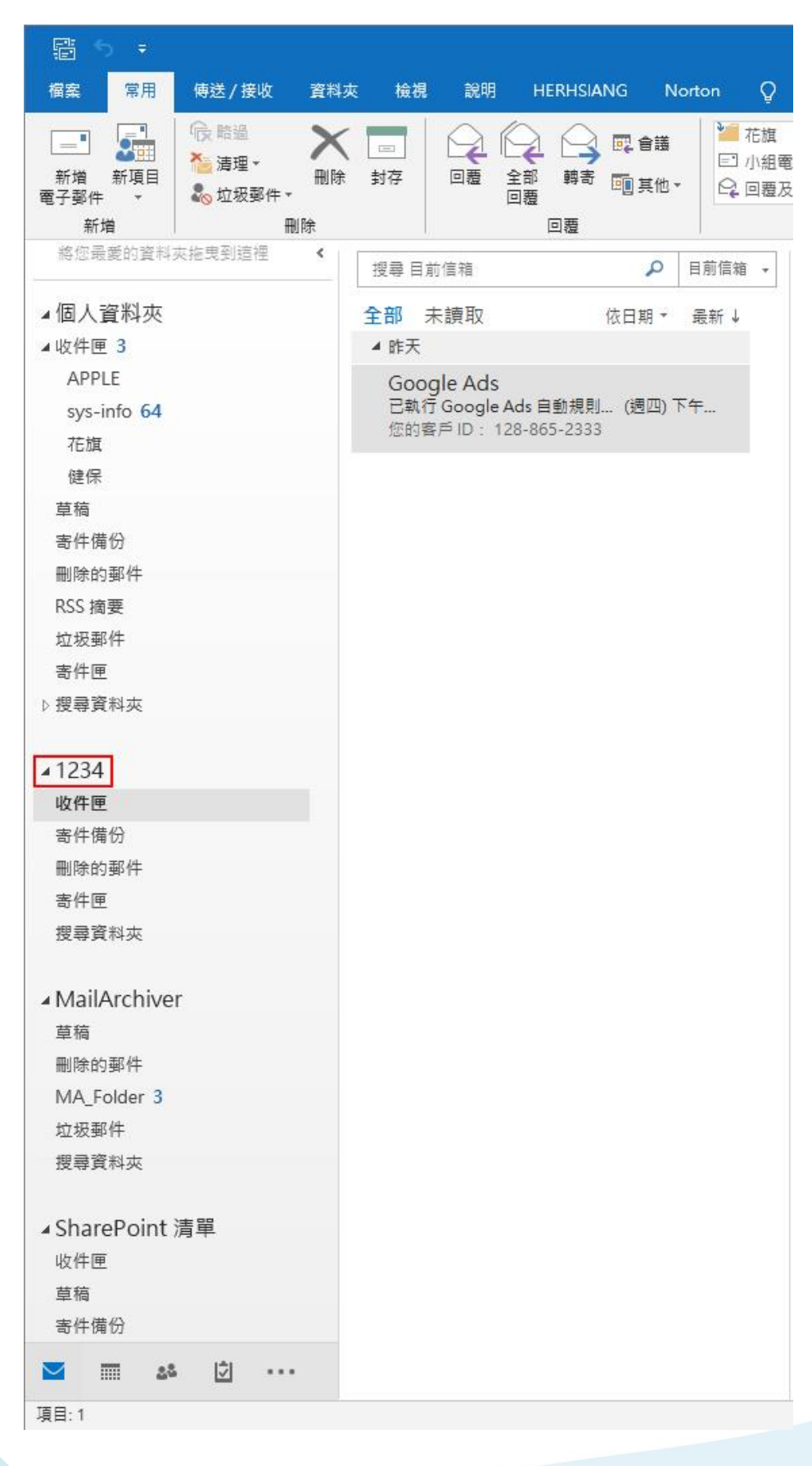

10

(3) (3) 將搜尋結果另存為 Pst 當搜尋條件不只有時間還包含其他關鍵字等
時·系統會出現此按鈕 
·讓使用者可一鍵打包所有符合該搜尋條件的郵件

並存成 Pst 檔。

| ×       1/1       >       ♥       ●       ●       ●       ●       ●       ●       ●       ●       ●       ●       ●       ●       ●       ●       ●       ●       ●       ●       ●       ●       ●       ●       ●       ●       ●       ●       ●       ●       ●       ●       ●       ●       ●       ●       ●       ●       ●       ●       ●       ●       ●       ●       ●       ●       ●       ●       ●       ●       ●       ●       ●       ●       ●       ●       ●       ●       ●       ●       ●       ●       ●       ●       ●       ●       ●       ●       ●       ●       ●       ●       ●       ●       ●       ●       ●       ●       ●       ●       ●       ●       ●       ●       ●       ●       ●       ●       ●       ●       ●       ●       ●       ●       ●       ●       ●       ●       ●       ●       ●       ●       ●       ●       ●       ●       ●       ●       ●       ●       ●       ●       ●       ●       ●       ●       ● <th>XQQ</th> <th></th>                                                                                                    | XQQ                   |         |
|----------------------------------------------------------------------------------------------------|-----------------------|---------|
| 》       容信者       收信者       主旨         ○       Google Ads       freedy@herhsian       已執行 Google Ads 自動規則「調整最高單次點擊出價」但沒身         ○       Google Ads       freedy@herhsian       已執行 Google Ads 自動規則「調整最高單次點擊出價」但沒身         ○       root@mail.herhs       freedy@herhsian       Coccessful mirror disk at 2021-05-27 18:08:17         ○       root@mail.ocean       freedy@herhsian       Successful mirror disk at 2021-05-27 18:02:13         ○       root@mail.ocean       freedy@herhsian       Successful mirror disk at 2021-05-27 18:02:13                                                                                                    |                       |         |
| □       Google Ads       freedy@herhsian       已執行 Google Ads 自動規則「調整最高單次點擊出價」但沒有         □       Google Ads       freedy@herhsian       已執行 Google Ads 自動規則「調整最高單次點擊出價」但沒有         □       Toot@mail.herhs       freedy@herhsian       日執行 Google Ads 自動規則「調整最高單次點擊出價」但沒有         □       Toot@mail.ocean       freedy@herhsian       Successful mirror disk at 2021-05-27 18:08:17         □       Toot@mail.ocean       freedy@herhsian       Successful mirror disk at 2021-05-27 18:02:13                                                                                                    | 内文日期 🚽                | 大小      |
| □       Google Ads       freedy@herhsian       已執行 Google Ads 自動規則「調整最高單次點擊出價」但沒想         □       root@mail.herhs       freedy@herhsian       Successful mirror disk at 2021-05-27 18:08:17         □       root@mail.ocean       freedy@herhsian       Successful mirror disk at 2021-05-27 18:02:13         □       root@mail.ocean       freedy@herhsian       Successful mirror disk at 2021-05-27 07:02:08                                                                                                    | ± 2021-05-27 23:12:13 | 26.3 KB |
| Image: system of the system of the system | £ 2021-05-27 23:06:25 | 26.4 KB |
| Image: system of the system of the system | 2021-05-27 18:08:17   | 1.06 KB |
| root@mail.ocean freedy@herhsian Successful mirror disk at 2021-05-27 07:02:08                                                                                                    | 2021-05-27 18:02:13   | 2.43 KB |
|                                                                                                    | 2021-05-27 07:02:08   | 2.45 KB |
| root@mail.herhs freedy@herhsian Successful mirror disk at 2021-05-27 06:08:51                                                                                                    | 2021-05-27 06:08:51   | 1.28 KB |
| Google Ads freedy@herhsian 已執行 Google Ads 自動規則「調整最高單次點擊出價」但沒有                                                                                                    | £ 2021-05-27 00:23:11 | 26.4 KB |

若是有多個帳戶需確認的狀況,可點選左上角的使用者> 切換使用者> 新增

使用者,新增完畢後就可以隨時換這些帳號,利於管理。

| ε.ΑΕ | 世<br>田<br>御<br>授<br>田<br>子<br>一<br>一<br>一<br>一<br>一<br>一<br>一<br>一<br>一<br>一<br>一<br>一<br>一<br>一<br>一<br>一<br>一<br>一 | 新増使用者<br>✔ freedy@herhs | iang.com.tw (192.168.2.1)                     | 2021-05-27          | X Q Q                                                                                                    |                                          |
|------|----------------------------------------------------------------------------------------------------|-------------------------|-----------------------------------------------|---------------------|----------------------------------------------------------------------------------------------------|------------------------------------------|
| <    | 1/1 >                                                                                                    | 出 覧 ゆ信者                 | J                                             | 5                   | 内文日期 🚽                                                                                                    | 大小                                       |
|      | Google Ads                                                                                                    | freedy@herhsian         | 日本日本日本日本日本日本日本日本日本日本日本日本日本日本日本日本日本日本日本        |                     | 2021-05-27 23:12:13           2021-05-27 23:06:25           2021-05-27 18:08:17           2021-05-27 18:02:13 | 26.3 KE<br>26.4 KE<br>1.06 KE<br>2.43 KE |
|      | Google Ads                                                                                                    | freedy@herhsian         |                                               |                     |                                                                                                    |                                          |
|      | root@mail.herhs.                                                                                                    | . freedy@herhsian       |                                               |                     |                                                                                                    |                                          |
|      | root@mail.ocean.                                                                                                    | freedy@herhsian         |                                               |                     |                                                                                                    |                                          |
|      | root@mail.ocean.                                                                                                    | freedy@herhsian         | Successful mirror disk at 2021-05-27 07:02:08 | 2021-05-27 07:02:08 | 2.45 K                                                                                                    |                                          |
|      | root@mail.herhs.                                                                                                    | . freedy@herhsian       | Successful mirror disk at 2021-05-27 06:08:51 |                     | 2021-05-27 06:08:51                                                                                           | 1.28 K                                   |
| 1    | Google Ads                                                                                                    | freedy@herhsian         | 已執行 Google Ads 自動規則「調整                        | 建最高單次點擊出價」但沒有任      | 2021-05-27 00:23:11                                                                                           | 26.4 K                                   |